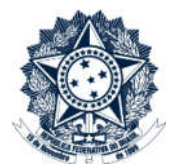

# **Sistemas Disciplinares**

# CGU-PAD Consulta membro de comissão

## Índice

| Consulta Membro de Comissão | . 2 |
|-----------------------------|-----|
| Resultados                  | . 3 |

### Consulta Membro de Comissão

Todos os usuários com perfil PAD-Consulta tem acesso a esta funcionalidade. Selecionar a opção "Relatórios/Consulta" na página inicial do Sistema.

| Inicio        | Cadastrar PAD              | Consulter PAD  | Cadastrar Processo a Instaurar                               | Consultar Processo a Instaurar                            | Gerenciar Usuários                                                                                                    |
|---------------|----------------------------|----------------|--------------------------------------------------------------|-----------------------------------------------------------|----------------------------------------------------------------------------------------------------|
| Você está aqu | e micia                    |                |                                                              |                                                           |                                                                                                    |
| 0             | Cadastrar PAD              | )<br>008280 Cr | Consultar PAD                                                | Cadastrar Processo a<br>Instaurar                         | Novidades e Comunicac<br>Conscio Hercules-4.Corre<br>Este service sel conectad<br>datos Harcules-4 CorreizaProd I<br>restaurato de produca ()<br>(0710/2015) |
| Con           | sultar Proces<br>Instaurar | so a           | Configurar Conta                                             | Consultar Modelos de<br>Documentos                        | Alterados Recentemente                                                                                                    |
|               |                            |                | 20                                                           |                                                           | 20/12/2016 03641 002088/2006-4<br>15/12/2016 37313.000599/2006-6<br>A INSTAURIE                                                                              |
| ٥             | provite e altere os Procet | mos a          | sualize e atere as configurações de<br>alua conta no asterna | Gonsulte Modelos de Documentos dos<br>Sistemas Comoconaia | 16/12/2016 123456                                                                                                    |
| Rela          | atórios/Consu              | ltas G         | erenciar Usuários                                            |                                                           |                                                                                                    |

Iremos selecionar a consulta "Consulta Membros de Comissão Apuratória". Esta consulta permite a busca por membros de comissões apuratórias em processos instaurados,

| Início                  | Cadastrar PAD                         | Consultar PAD                     | Cadastrar Processo a Instaurar     | Consultar Processo a Instaurar      | Relatórios/Consultas       | Gerenciar Usuários |
|-------------------------|---------------------------------------|-----------------------------------|------------------------------------|-------------------------------------|----------------------------|--------------------|
| Você está aqu           | il: Relatórios/Consu                  | tas                               |                                    |                                     |                            |                    |
|                         |                                       |                                   | Relató                             | prios/Consultas                     |                            |                    |
| Consulta                | IS                                    |                                   |                                    |                                     |                            |                    |
| Consulta<br>Este relate | Agentes<br>ório detalha informa       | ações de agentes e                | nvolvidos em processos disciplinar | es e de responsabilização (Process  | sos a Instaurar ou Proces: | sos Instaurados).  |
| Consulta<br>Esta cons   | Membros Comiss<br>ulta detalha inform | ão Apuratória<br>ações de membros | que participaram de procedimento   | s disciplinares (Processos Instaura | dos).                      |                    |

São apresentados os filtros a seguir, e os resultados apresentados consideram todos os campos selecionados.

| Vocē estā aqui: Início > Relatórios/Consultas > Consultar e Emitir Relatório de Membros Comissão Apuratória |  |
|----------------------------------------------------------------------------------------------------|--|
| Consultar e Emitir Relatório de Membros Comissão Apuratória                                                 |  |
| Esconder filtros ☆<br>Filtro(s) selecionado(s): Nehum filtro selecionado<br>Total de registros: 0           |  |
| Nome:                                                                                                    |  |
| CPF:                                                                                                    |  |
| Matricula:                                                                                                  |  |
|                                                                                                    |  |
| Atribuição:                                                                                                 |  |
| Selecione                                                                                                   |  |
| Tipo de Processo:                                                                                           |  |
| Selecione                                                                                                   |  |
| ZApenas Comissões Ativas                                                                                    |  |
| Consultar                                                                                                   |  |

**Nome:** a busca realizada é abrangente, são mostrados todos os resultados que contenham os parâmetros inseridos. É necessário o preenchimento de ao menos 3 caracteres.

**CPF:** Devem ser usados os números completos na pesquisa, pois o sistema não retorna resultado com dados parciais. É a forma que apresenta resultados mais efetivos.

**Matrícula**: Devem ser usados os números completos na pesquisa, pois o sistema não retorna resultado com dados parciais.

**Atribuição**: É uma lista de seleção. Pode-se pesquisar por membro, presidente, ou responsável. O responsável somente é indicado nas apurações diretas.

**Tipo de Processo**: É uma lista de seleção. Pode-se pesquisar por tipo de processo em que o servidor participou.

**Apenas comissões ativas**: se esta caixa estiver marcada a busca é realizada apenas nas comissões que possuem portarias vigentes.

Também é possível utilizar mais de um parâmetro simultaneamente para refinar a pesquisa. Ex. Pode-se pesquisar todos os presidentes que participaram de PAD.

#### Resultados

São mostrados os resultados de membros cadastrados em processos na hierarquia do usuário cadastrador.

Após selecionar os critérios clicar em "Consultar".

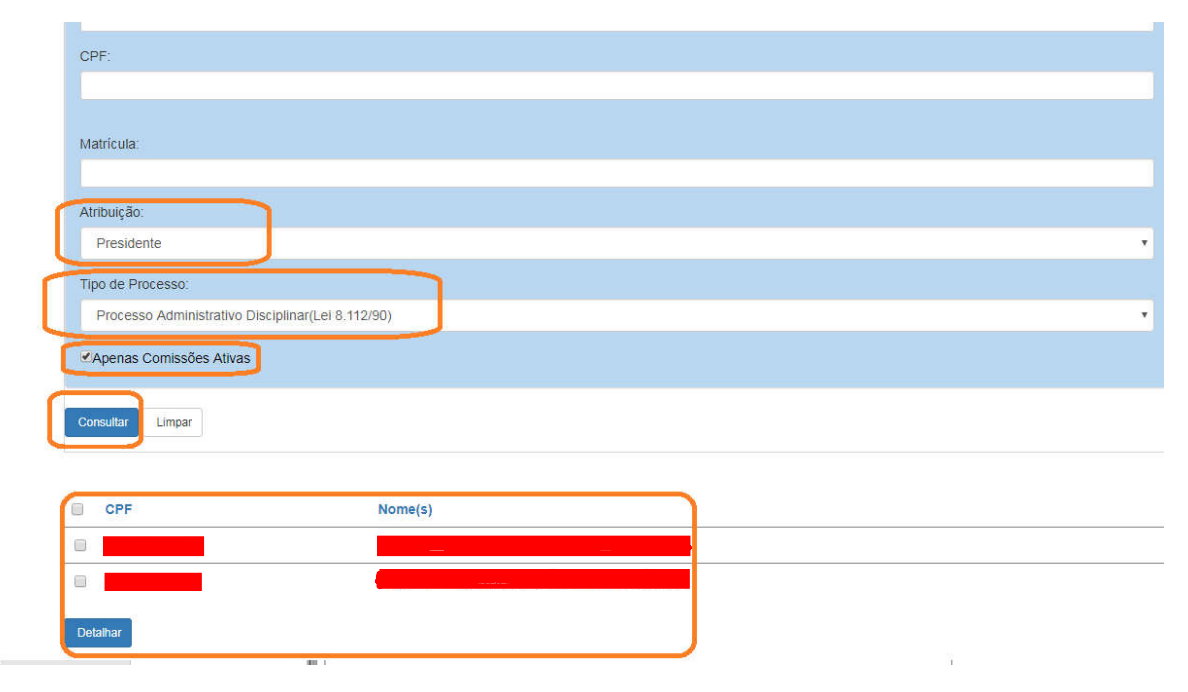

São mostrados ao final da página os resultados encontrados na pesquisa. Após selecionar ao menos um nome, clicar em "Detalhar". O sistema abre uma janela em pop-up com os resultados. Ele pode ser exportado para outros formatos:

| A Segure   https://persou.com/peol/Siscor/DAD                    | )/Polatorios/MambroComissãoApuratoria/ExportarPolatorioMambroComissãoA                                                                                                    |  |  |  |  |
|------------------------------------------------------------------|----------------------------------------------------------------------------------------------------|--|--|--|--|
| <ul> <li>Seguro   https://perseu.cgu.iocal/siscol/PAL</li> </ul> | //Relatonos/internorocomissaoApuratona/exponarRelatonoi/iternorocomissaoAp                                                                                                    |  |  |  |  |
|                                                                  |                                                                                                    |  |  |  |  |
| CGU-PAD                                                          | Ainistério da Transparència<br>Excel Controladoria-Geral da União                                                                                                    |  |  |  |  |
| RELATÓRIO MEN                                                    |                                                                                                    |  |  |  |  |
|                                                                  | Word                                                                                                    |  |  |  |  |
| CPF:                                                             |                                                                                                    |  |  |  |  |
| Nome do Membro:                                                  |                                                                                                    |  |  |  |  |
| Matrícula SIAPE:                                                 |                                                                                                    |  |  |  |  |
| Processos Instaurados                                            |                                                                                                    |  |  |  |  |
| Número do Processo:                                              | 23546.000001/2014-04                                                                                                    |  |  |  |  |
| Tipo de Processo:                                                | Processo Administrativo Disciplinar(Lei 8.112/90)                                                                                                    |  |  |  |  |
| Data de Publicação da Portaria Instauradora:                     | 03/10/2015                                                                                                    |  |  |  |  |
| Fase Atual:                                                      | Instauração/Instrução                                                                                                    |  |  |  |  |
| Data da Fase:                                                    | 03/10/2015                                                                                                    |  |  |  |  |
| Atribuição do Membro:                                            | Presidente                                                                                                    |  |  |  |  |
| Local do Fato                                                    |                                                                                                    |  |  |  |  |
| Órgão/Entidade do Local do fato:                                 | Ministério da Fazenda - Secretaria da Receita Federal do Brasil -<br>Superintendência Regional da Receita Federal do Brasil 8º Região<br>Fiscal - Delegacia da Receita Federal do Brasil em Campinas -<br>Serviço de Controle e Accompanhamento Tributário |  |  |  |  |
| Localidade:                                                      | CAMPINAS                                                                                                    |  |  |  |  |
| UE:                                                              | SP                                                                                                    |  |  |  |  |

São mostrados os dados do servidor no início dos resultados, seguido pelo detalhamento de cada processo que ele participa.

Se for selecionado mais de um servidor para ter seus dados detalhados, ele terá seus dados apresentados na sequência.

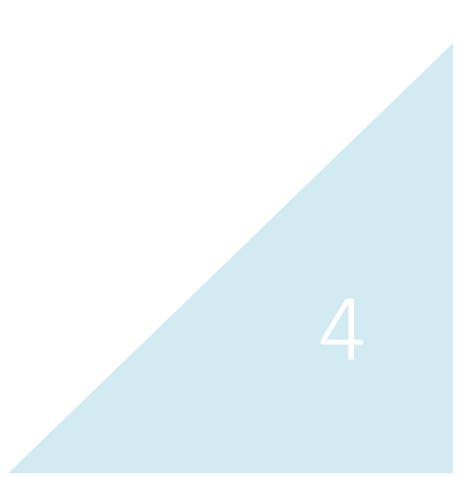